# INTERGIFT FÁCIL

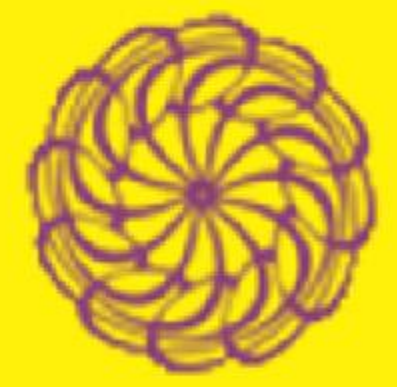

Cómo hacer el registro para conseguir una entrada gratuita

Cortesía de CAIMANA

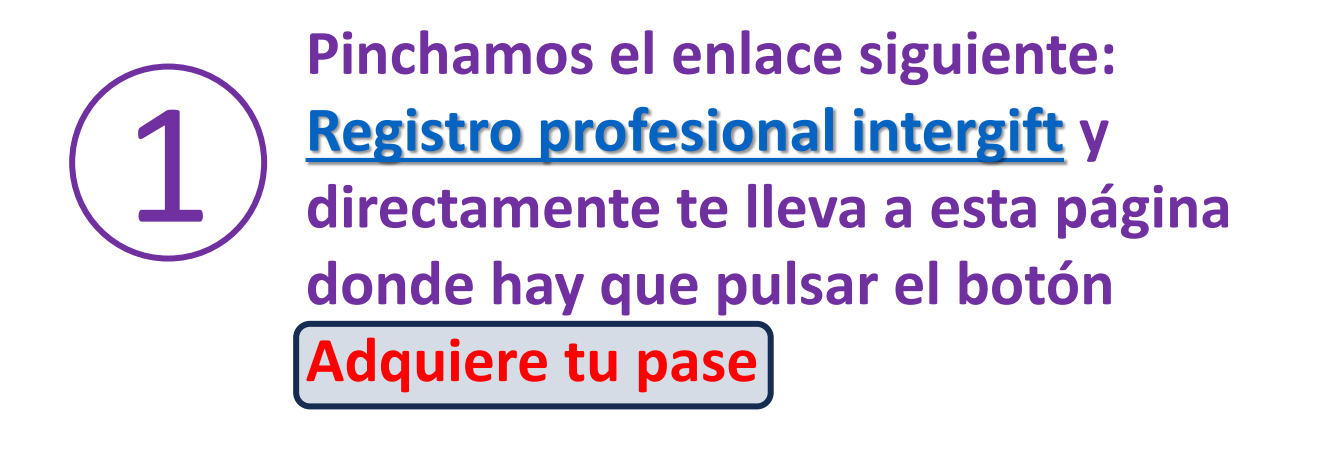

intergift 7-10 FEB 2024

## **Registro profesional**

Inicio > Registro profesional

#### Con tu pase de Intergift podrás acceder gratis a Bisutex, Madridplata y Momad

 $\mathbf{Q}$ 

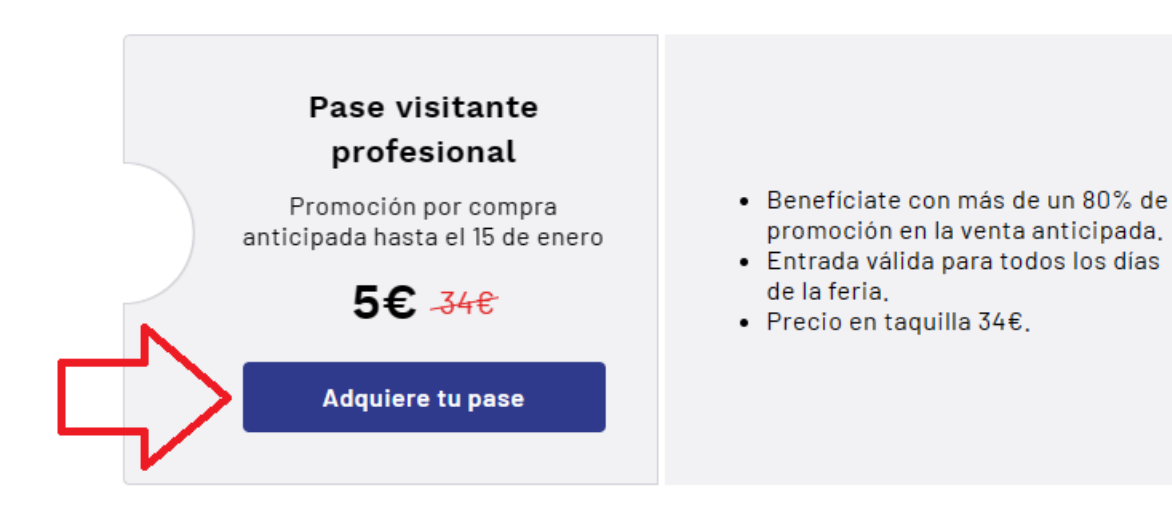

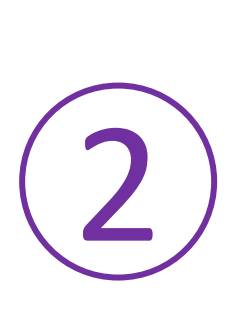

En la <u>pantalla de Inicio</u> tenemos 3 posibilidades: - Ya lo hicimos la Feria pasada y tenemos usuario y clave: Los incluimos (o el sistema las recuerda y las incluye automáticamente) y pulsamos Acceder - Nos hemos registrado anteriormente pero no recordamos claves: Pulsamos Recuperar contraseña - Nunca nos hemos registrado: Entonces elegiremos Crear cuenta

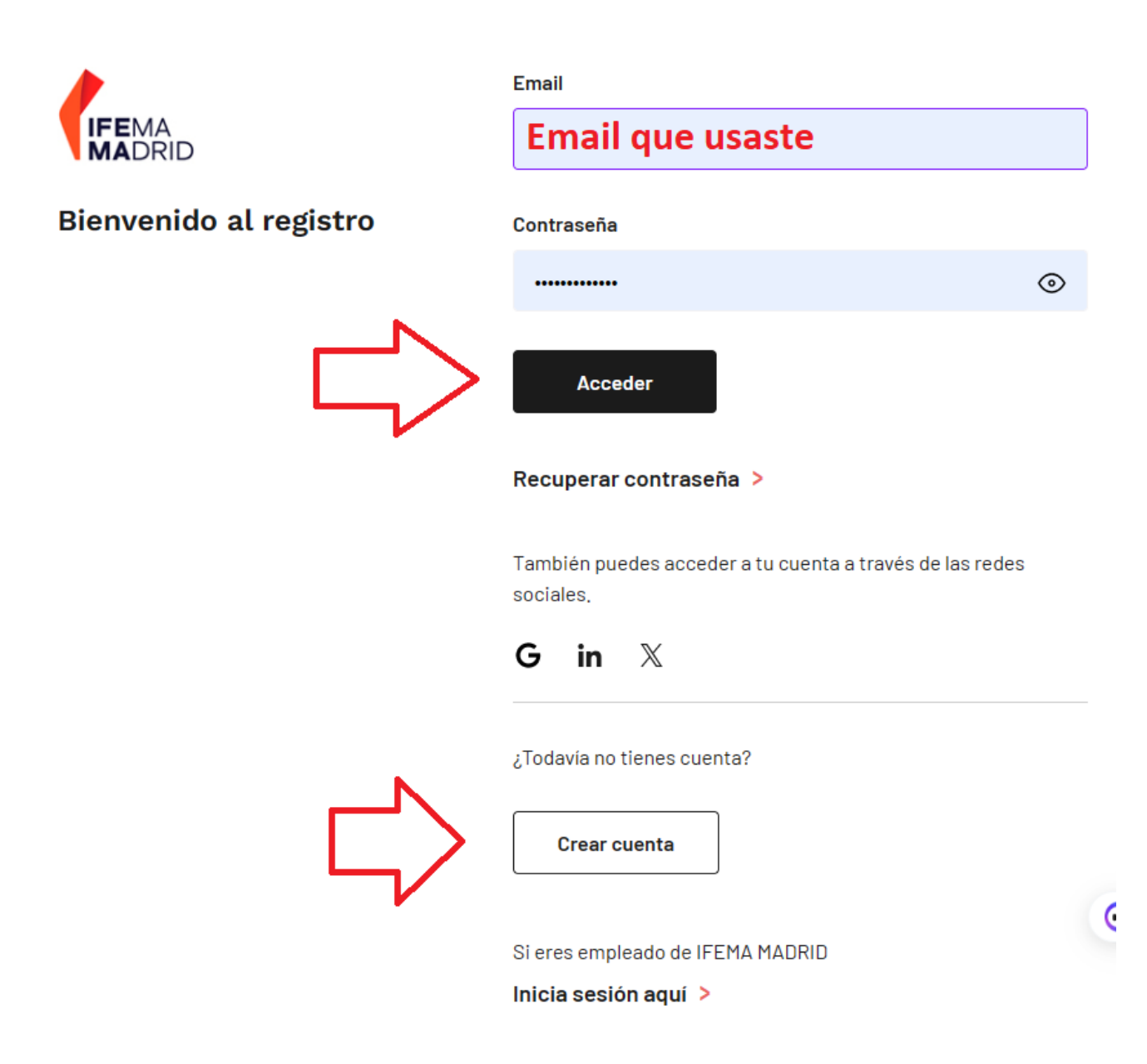

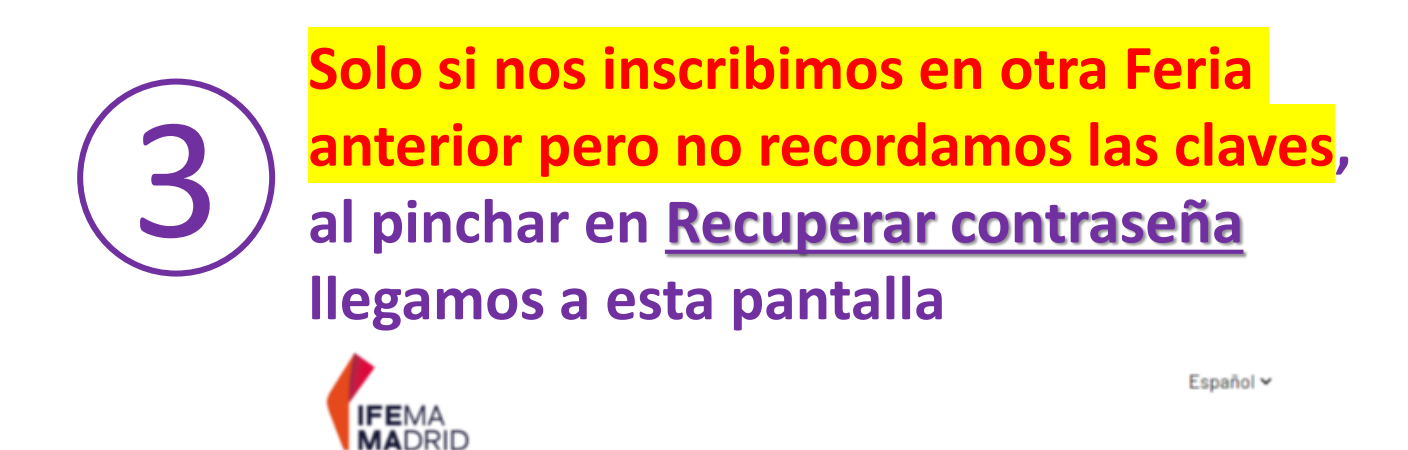

Don sout el correo que

#### Recuperación de contraseña

Introduce tu email para proceder a restaurar la contraseña.

| Email                   | A DUSISTE LA OTA VEZ. CI VES |  |
|-------------------------|------------------------------|--|
| Introduce tu email      | que no Va, sigue             |  |
|                         | probando tus Correos         |  |
| Recuperar mi contraseña | Pantalla de reCuperaCión     |  |

Una vez incluido un correo registrado, te mandará el link para cambiar tu clave

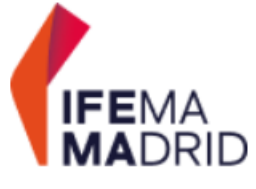

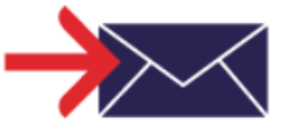

Hemos enviado un correo de verificación a tu email.

Consulta tu bandeja de entrada para recuperar tu contraseña.

# El correo recibido incluirá un link y si pinchas te traerá aquí donde elegirás una nueva clave:

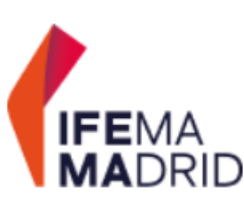

### Hemos verificado tu identidad, escoge una nueva contraseña para tu cuenta.

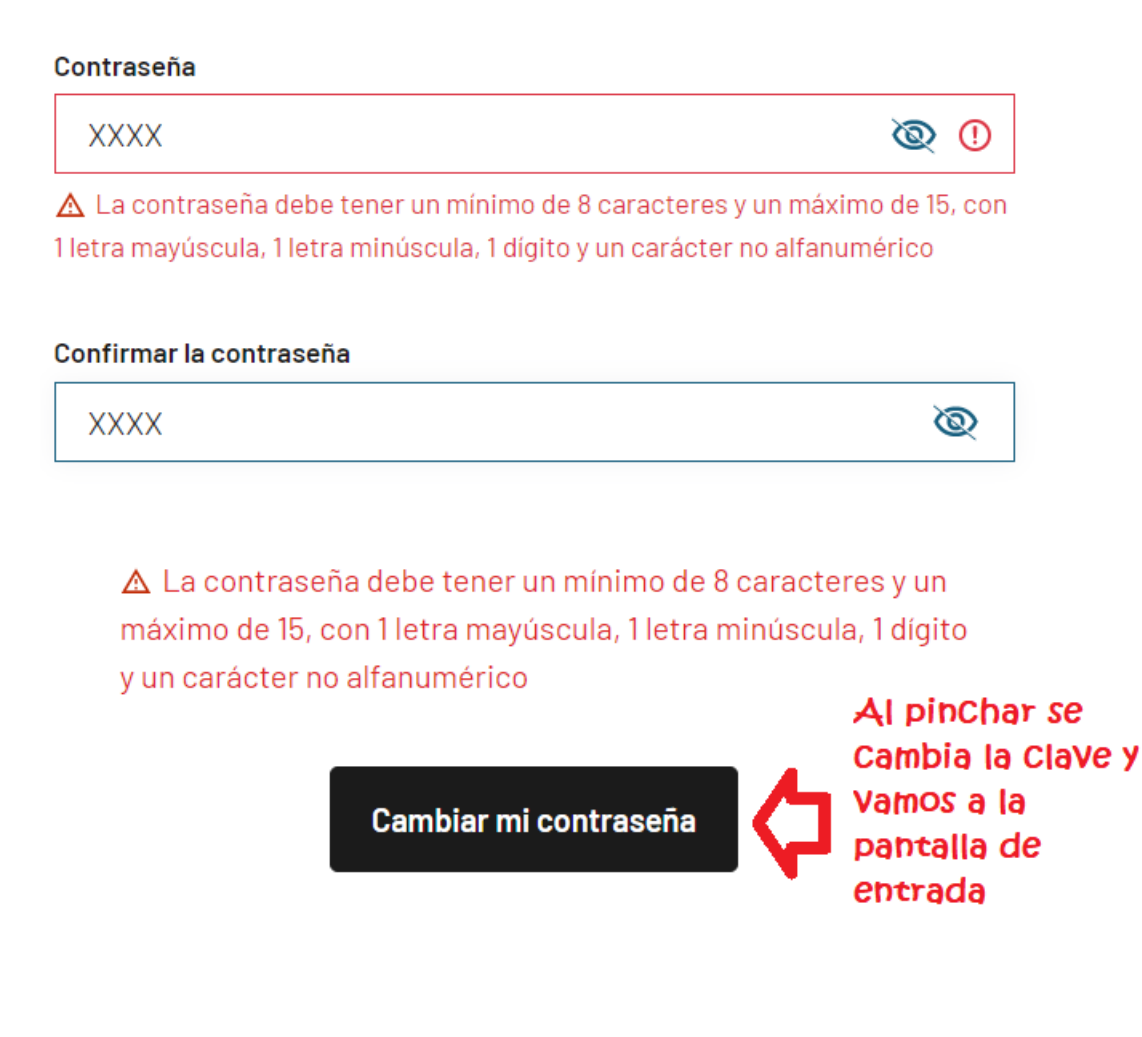

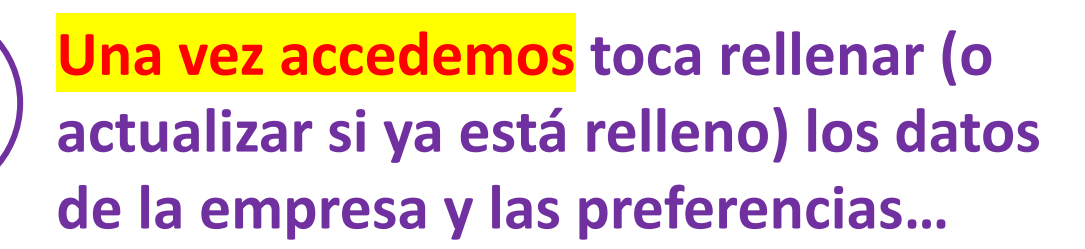

| PASO 1<br>Datos genera                                                                | les                                                                                                    | PASO 2<br>Mis preferencias                     | PASO 3<br>Código invitación                             |                  |  |  |
|---------------------------------------------------------------------------------------|----------------------------------------------------------------------------------------------------|------------------------------------------------|---------------------------------------------------------|------------------|--|--|
|                                                                                       |                                                                                                    |                                                |                                                         |                  |  |  |
| DAT                                                                                   | DATOS DE LA EMPRESA                                                                                                    |                                                |                                                         |                  |  |  |
|                                                                                       | EMPRESA (*)                                                                                                    | Nombre de la tienda o del estudio              |                                                         |                  |  |  |
| DATOS PERSONALES                                                                      |                                                                                                    |                                                |                                                         |                  |  |  |
|                                                                                       | NOMBRE (*)                                                                                                    | Nombre del primer acreditado para la tienda    |                                                         |                  |  |  |
|                                                                                       |                                                                                                    | Apellidos del primer aCreditado para la tienda |                                                         |                  |  |  |
|                                                                                       | DOCUMENTO                                                                                                    | ~                                              | Docum primer acreditado                                 |                  |  |  |
|                                                                                       | CARGO                                                                                                    | Re                                             | sto de datos que hay que re                             | llenar,          |  |  |
|                                                                                       |                                                                                                    | ຊມ<br>                                         | e son normales de Cualquier<br>mulario.                 |                  |  |  |
|                                                                                       | PAIS (*)                                                                                                    | IM<br>tie                                      | PORTANTE, Cada persona<br>ne que registar sus datos, pl | que Va<br>ues en |  |  |
|                                                                                       | PROVINCIA (*)                                                                                                    | la (<br>                                       | entrada le pediran su DNI<br>lo olvideis!               | iNo              |  |  |
|                                                                                       | POBLACIÓN*                                                                                                    | Y t<br>per                                     | nace falta un email distinto p<br>rsona                 | oor              |  |  |
|                                                                                       | CP (*)                                                                                                    |                                                |                                                         |                  |  |  |
|                                                                                       | CP (*)                                                                                                    |                                                |                                                         |                  |  |  |
|                                                                                       | DIRECCIÓN (*)                                                                                                    |                                                |                                                         |                  |  |  |
|                                                                                       | MÓVIL                                                                                                    |                                                |                                                         |                  |  |  |
| * Campos obligatorios                                                                 |                                                                                                    |                                                |                                                         |                  |  |  |
| C Acepto las condiciones de contratación y la política de privacidad de IFEMA MADRID. |                                                                                                    |                                                |                                                         |                  |  |  |
|                                                                                       | Acepto recibir comunicaciones comerciales de IFEMA MADRID sobre sus actividades, contenidos y<br>servicios, así como contenidos de sus patrocinadores y terceros. |                                                |                                                         |                  |  |  |
|                                                                                       | Información sobre tratamiento de datos personales $\checkmark$                                                                                                    |                                                |                                                         |                  |  |  |

Sigulente

# Como verás hay campos obligatorios y otros no. Te marco por facilidad para buscar los que clientes nuestros suelen marcar

| PASO 1<br>Datos generales                                                                                      | PASO 2<br>Mis preferencias                                                                                                    | PASO 3<br>Código invitación |  |  |  |
|----------------------------------------------------------------------------------------------------|----------------------------------------------------------------------------------------------------|-----------------------------|--|--|--|
|                                                                                                    |                                                                                                    |                             |  |  |  |
| MIS PREFERENCIAS                                                                                               |                                                                                                    |                             |  |  |  |
| Marca las opciones que quieras. Las secciones con * deben contener una opción marcada como minimo.             |                                                                                                    |                             |  |  |  |
| SE REGISTRA USTED COMO *                                                                                       |                                                                                                    |                             |  |  |  |
| CARGO<br>Ger<br>Pro<br>Cor<br>Ven<br>Log<br>Est<br>Cali<br>Pro<br>Mar<br>AREA G<br>Espa<br>Euro<br>Euro<br>Amé | * ente - Propietario ducción npras tas - Comercial jística udiante idad fesor keting y Comunicación EOGRÁFICA EN LA QUE OPERA * aña ipa - Países UE ipa - Países no UE rica del Norte | *                           |  |  |  |
| □ Latir<br>□ Áfric<br>□ Orie<br>□ Asia<br>□ Asia                                                               | noamerica y Caribe<br>:a<br>nte Próximo<br>Central y Meridional<br>Oriental y Pacifico                                                                                                |                             |  |  |  |
| ACTIVIE<br>Ager<br>Asoc<br>Tien<br>Bout<br>Cade<br>Conc<br>Deco                                                | DAD DE SU EMPRESA *<br>nte o Representante<br>biaciones e Instituciones<br>da Bazar<br>tique<br>ena de tiendas<br>tral de compras<br>cept Store<br>paradores y arquitectos<br>ñador   |                             |  |  |  |

🗆 Diseñador

- > 🗆 Distribuidor
  - Escuelas
  - Exportador
  - Fabricante
  - Ferreteria
  - Franquicias
  - 🗆 Garden Center

Grandes superficies

- 🗆 Hosteleria
- Importador
- Jugueteria
- 🗆 Libreria
- Mayorista
- Papeleria
- Perfumeria
- Tienda de mueble y decoración
- Tienda de regalo
- Plataforma de venta online

#### TIPO DE PRODUCTOS EN LOS QUE ESTÁ INTERESADO \*

- Aromas y fragancias
- 🗆 Artesania
- Articulos de viaje
- 📥 🗆 🗆 Bazar
  - Bodas, bautizos y comuniones
  - Articulos de fiesta y disfraces
  - Muebles y decoración exterior y jardin
  - 🕆 🗆 Mueble y decoración infantil
  - > D Mueble y decoración interior
    - 🗆 Cocina y menaje
    - Alfombras
  - > 🗆 Iluminación
    - Decoración de navidad
  - Editores textiles
  - Juquetes
  - Gadgets y electrónica
  - Marroquineria
  - Materiales
  - Papeleria
  - Producto sostenible
- □ Textil de hogar
  - Vuelta al cole
  - 🗆 Regalo infantil y juvenil
  - Licencias
  - Souvenirs

Siguiente

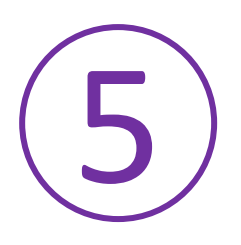

Aquí es donde debes introducir el código que te facilita CAIMANA para poder sacar la entrada gratis...

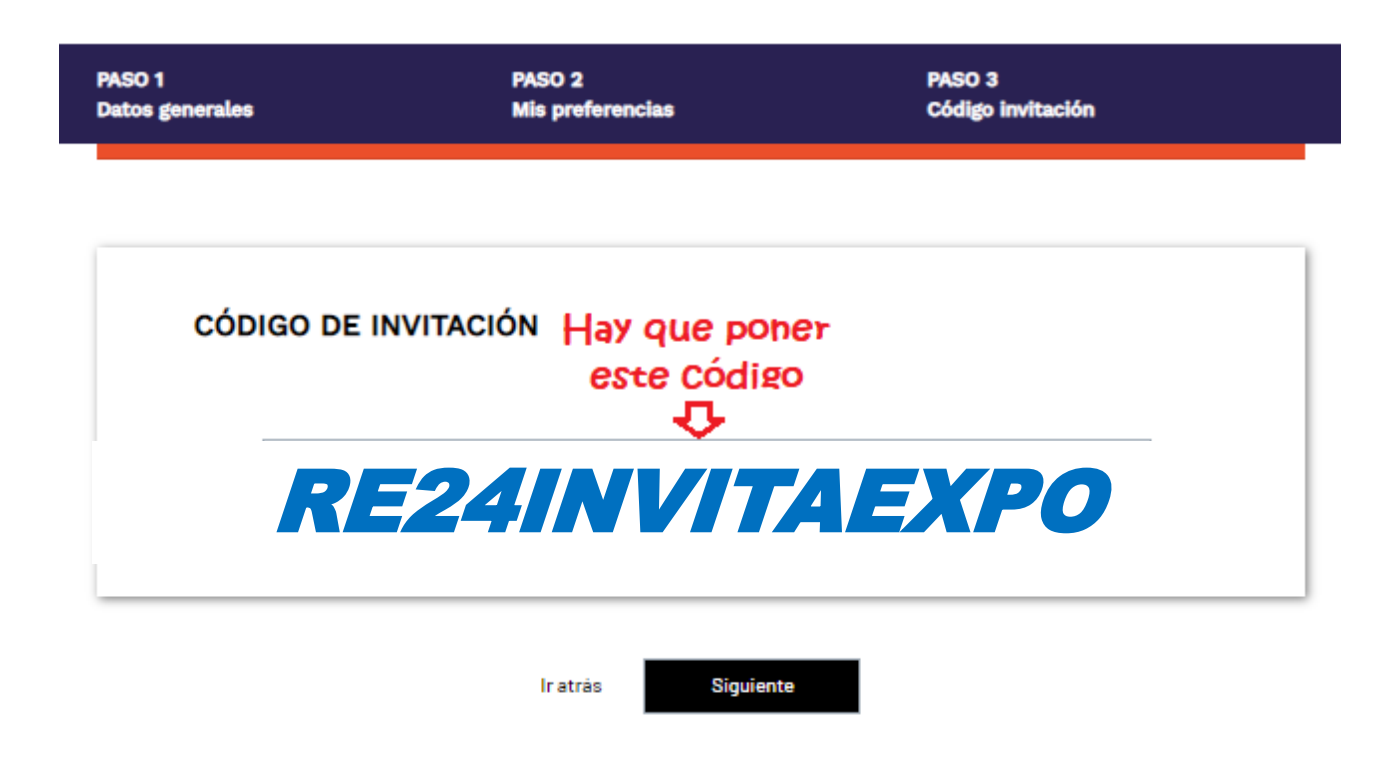

NOTA: Las entradas hasta el 5 de enero cuestan 5€ y luego 34€ hasta la Feria, pero con este código te lo genera gratis... ¡No lo dejes si vas a ir y sácala ya!

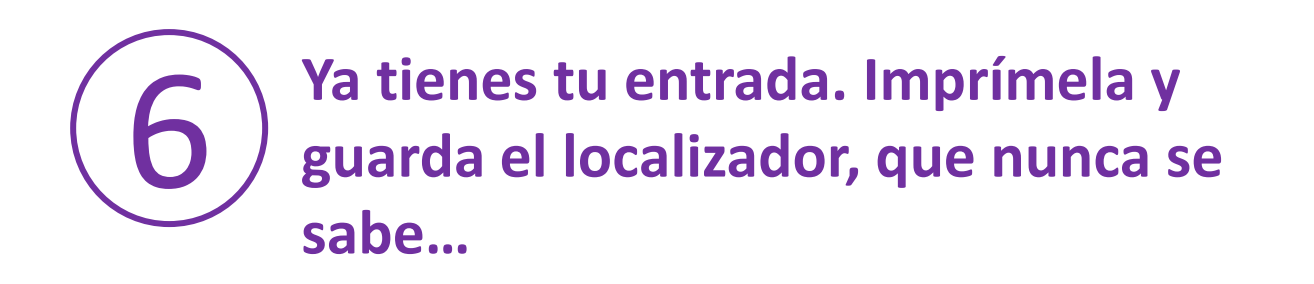

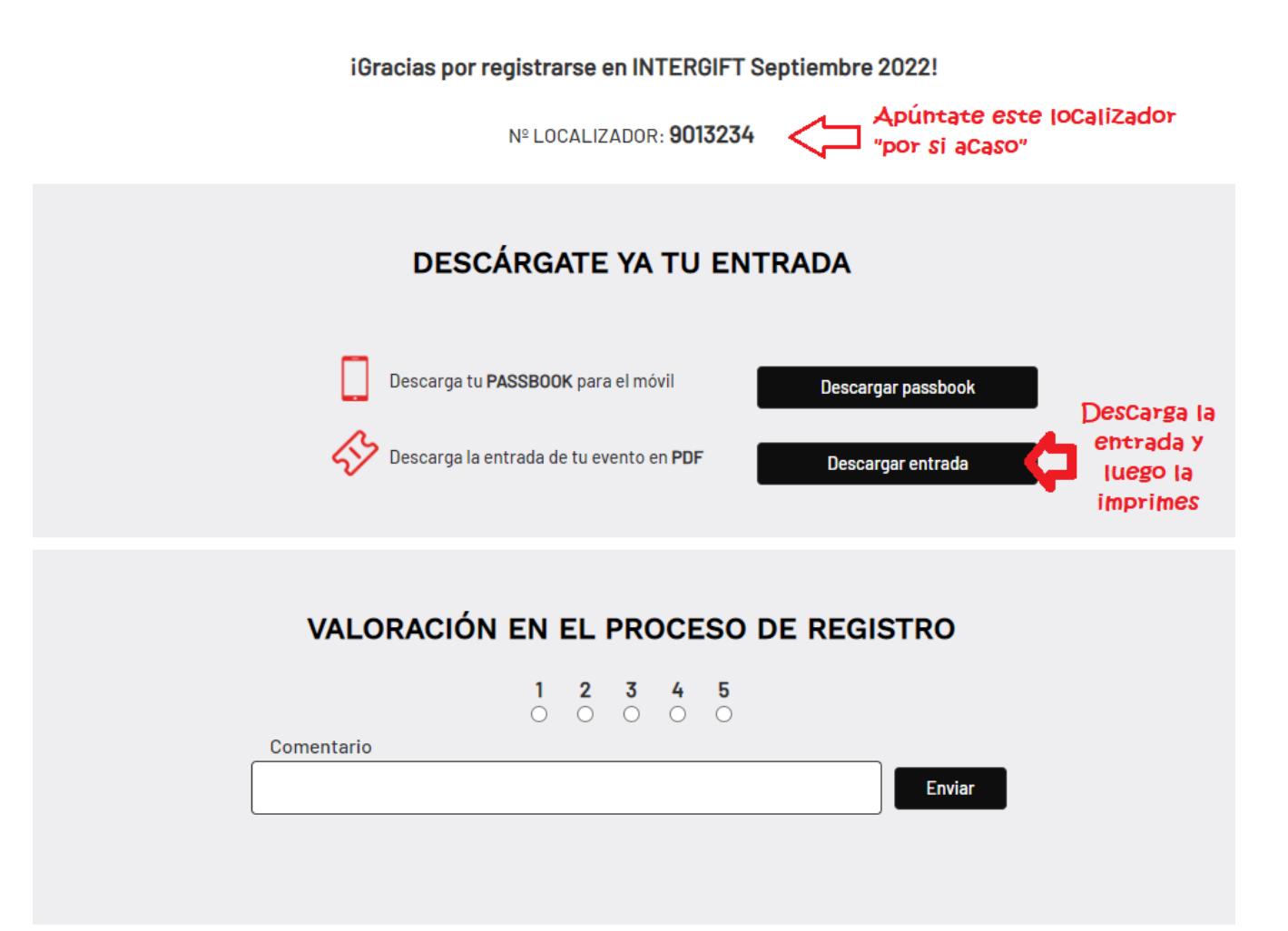

Esperando poder contar con su visita, reciba un cordial saludo,

IFEMA MADRID

# NOS VEMOS EN INTERGIFT

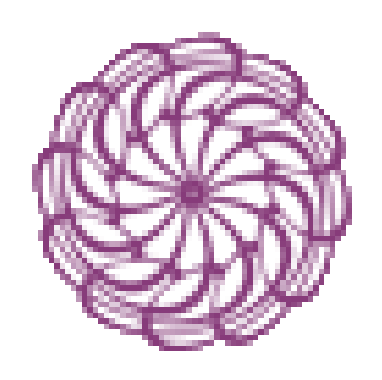

CAIMANA, S.A.